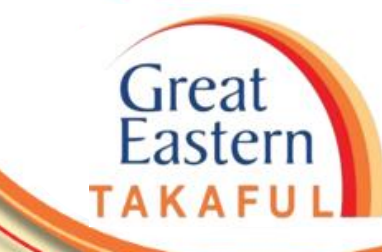

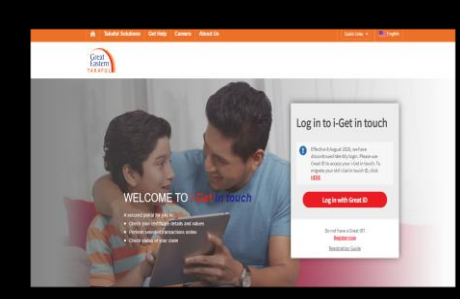

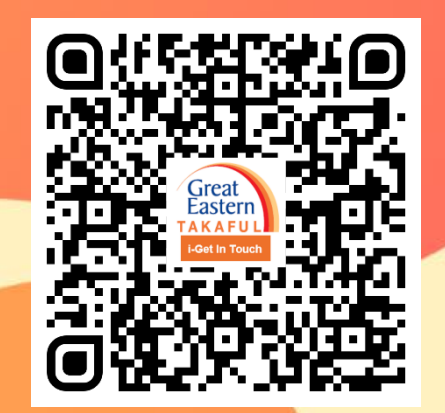

Scan me now to access i-Get In Touch.

Ver 1.0 05/2021

MENU UTAMA

1. Kemaskini Butiran Peribadi

2. Kemaskini Alamat Surat Menyurat

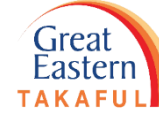

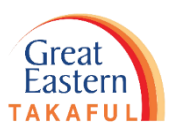

# 1. KEMASKINI BUTIRAN PERIBADI

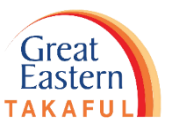

Langkah 1: Klik 'Log masuk dengan Great ID'.

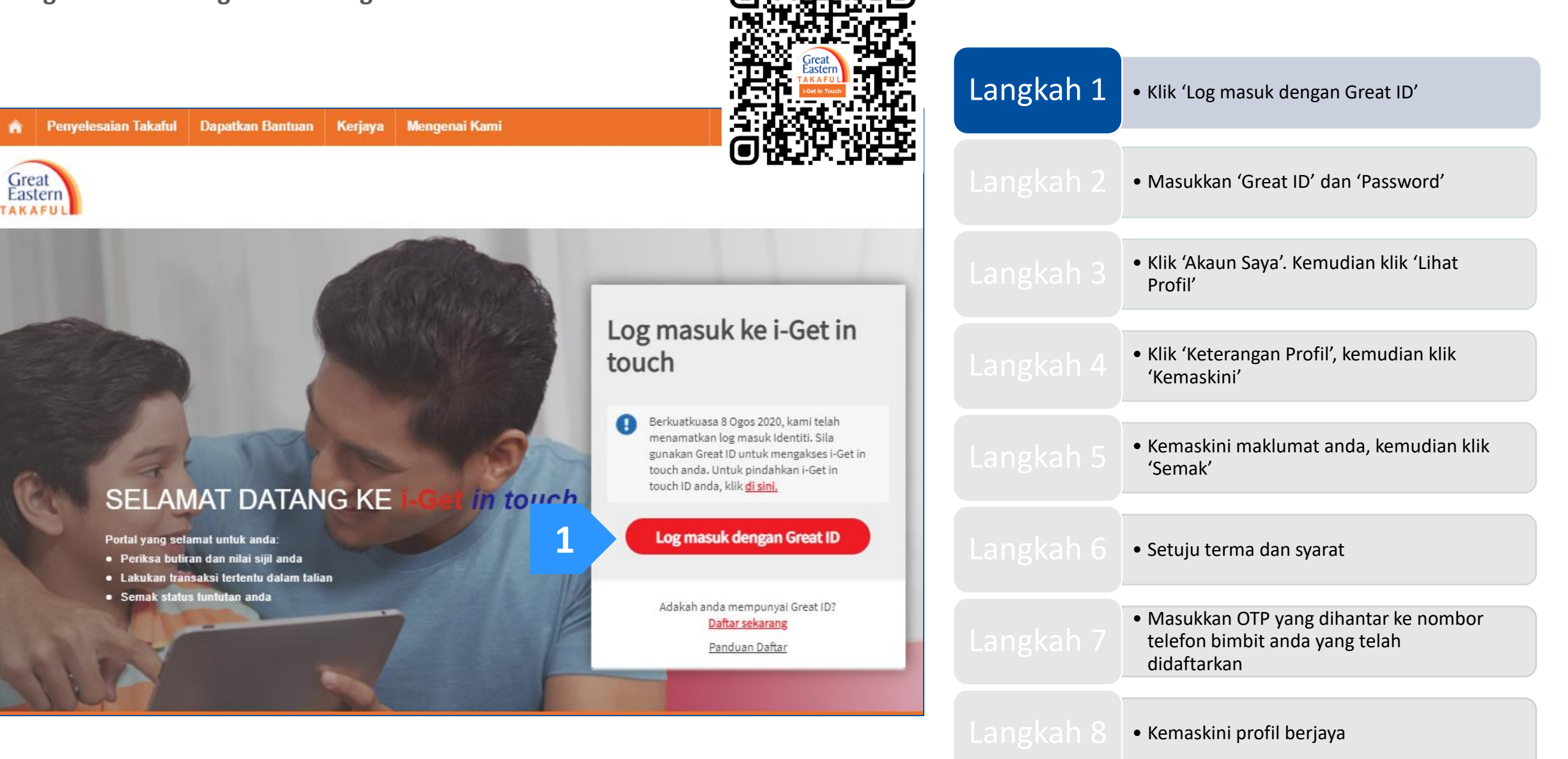

Langkah 2: Masukkan 'Great ID' dan 'Password' (Kata Laluan). Kemudian klik 'Submit' (Hantar).

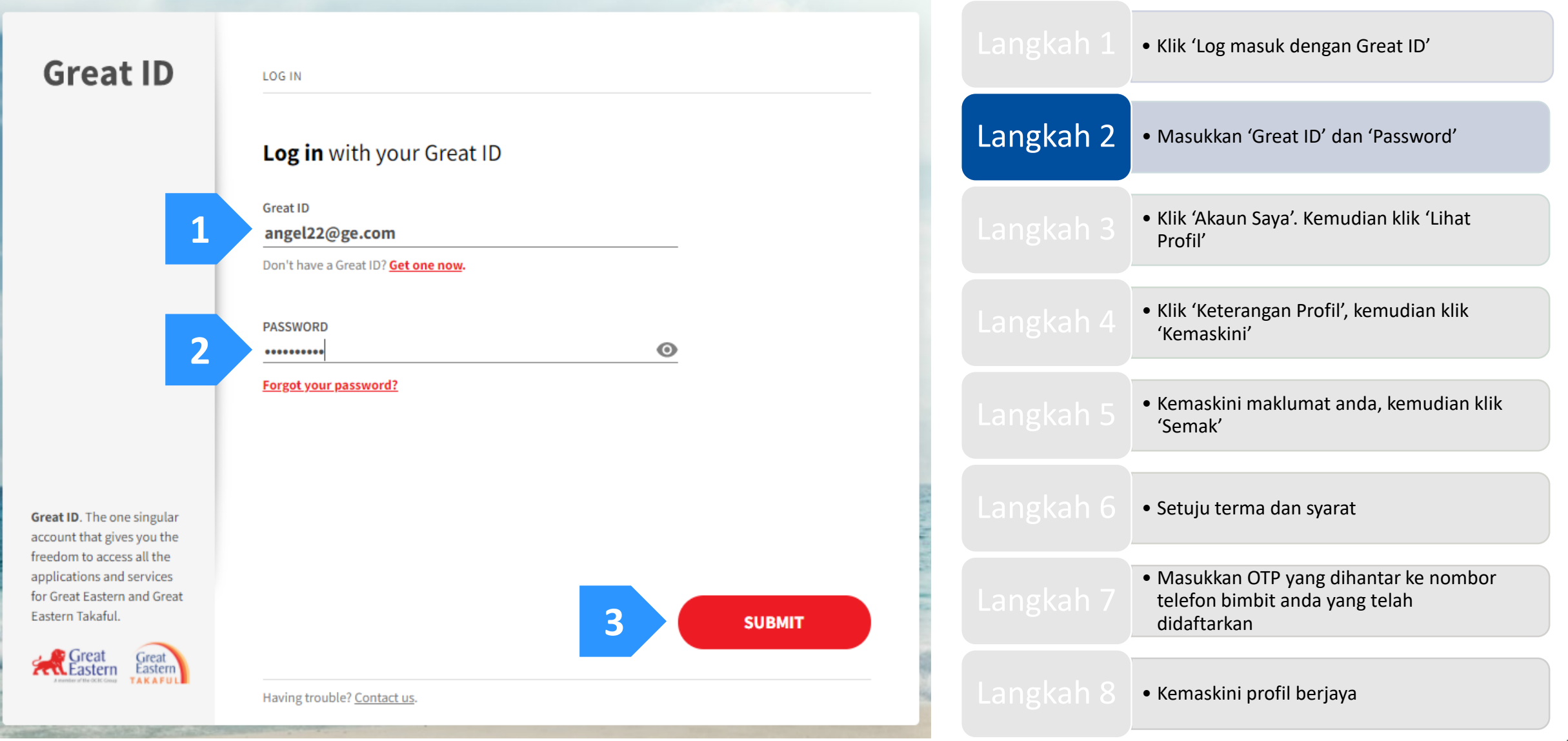

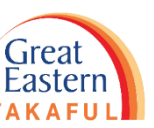

Langkah 3: Klik 'Akaun saya'. Kemudian klik 'Lihat Profil'.

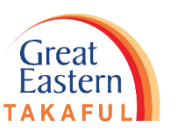

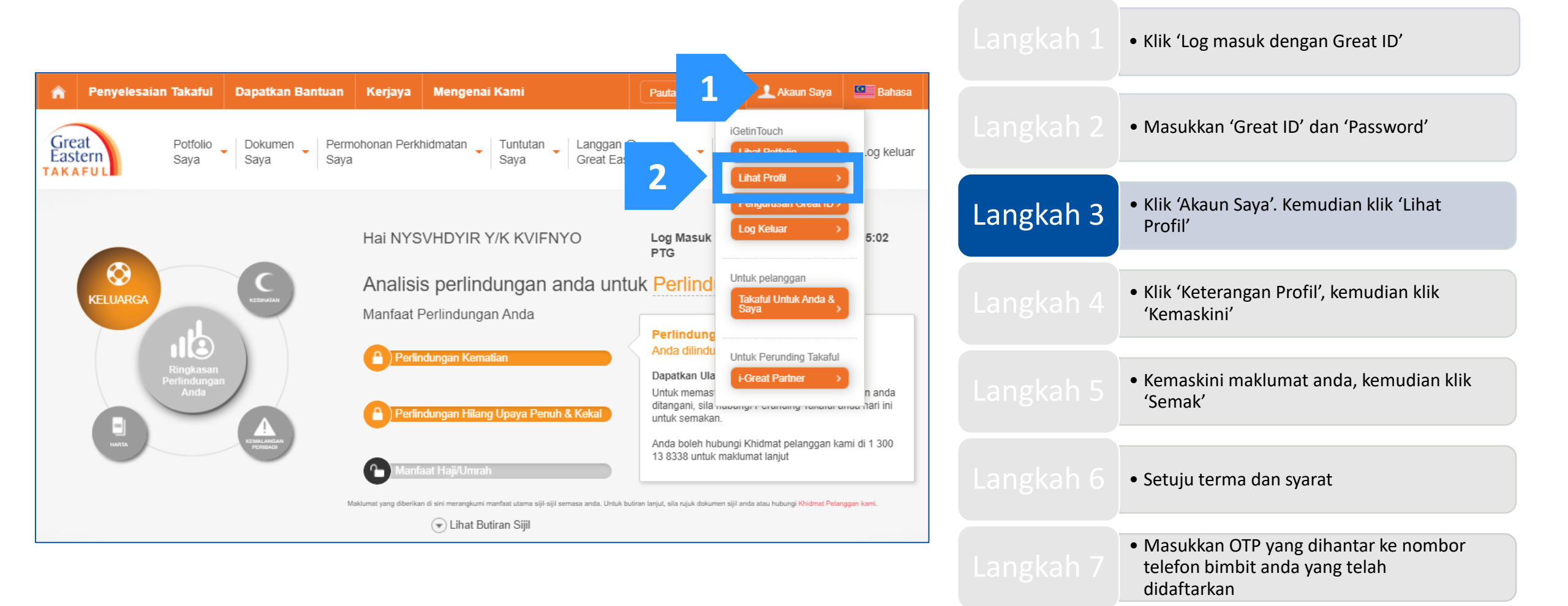

6

• Kemaskini profil berjaya

Langkah 4: Klik 'Keterangan Profil'. Kemudian klik 'Kemaskini'.

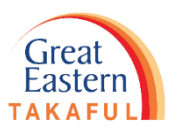

| Penyelesaian Takaful     Great     Potfolio     Sava                                                       | Dapatkan Bantuan Kerjaya                                                                   | Mengenai Kami<br>idmatan UTuntutan Langga               | Pautan pantas 🔹           | Akaun Saya Bahasa           | Langkah 1 | <ul> <li>Klik 'Log masuk dengan Great ID'</li> </ul>                                                        |
|----------------------------------------------------------------------------------------------------|--------------------------------------------------------------------------------------------|---------------------------------------------------------|---------------------------|-----------------------------|-----------|----------------------------------------------------------------------------------------------------|
| Profil Saya                                                                                                | Jaya Jaya                                                                                  | Saya Gleat E                                            |                           |                             | Langkah 2 | • Masukkan 'Great ID' dan 'Password'                                                                        |
| Keterangan Profil                                                                                          | Jamat-alamat S                                                                             | ijil 🛇                                                  |                           |                             | Langkah 3 | <ul> <li>Klik 'Akaun Saya'. Kemudian klik 'Lihat<br/>Profil'</li> </ul>                                     |
| Maklumat Periba                                                                                            | Adi<br>NYSVHDYIR Y/K KVIFNYO                                                               | Tarikh Lahir                                            | 28 Oct 196                | 67                          | Langkah 4 | <ul> <li>Klik 'Keterangan Profil', kemudian klik<br/>'Kemaskini'</li> </ul>                                 |
| No KP / Paspot                                                                                             | 671028 <u>-</u> XX-XXXX                                                                    |                                                         |                           |                             | Langkah 5 | <ul> <li>Kemaskini maklumat anda, kemudian klik<br/>'Semak'</li> </ul>                                      |
| Nombor Yang bo                                                                                             | bleh Dihubungi                                                                             | Bricket                                                 | + 60 87779                | 979277                      | Langkah 6 | • Setuju terma dan syarat                                                                                   |
| Rumah<br>Nota:                                                                                             | + 60 8827332229                                                                            | Alamat emel                                             | ANGEL22(                  | @GE.COM                     | Langkah 7 | <ul> <li>Masukkan OTP yang dihantar ke nombor<br/>telefon bimbit anda yang telah<br/>didaftarkan</li> </ul> |
| 1. Butiran Maklumat yang dikemasi<br>2. Pengemaskinian nombor Mudah<br>Perkhidmatan 2FA kami.<br>Kemaskini | kini boleh disemak di i-Get In Touch dalam I<br>Alih tidak akan mengubah nombor Mudah<br>2 | nasa 15 minit.<br>Alih OTP didalam rekod kami. Untuk me | ngemaskini nombor Mudah A | Nih OTP, sila isikan Borang | Langkah 8 | • Kemaskini profil berjaya                                                                                  |

Langkah 5: Kemaskini maklumat anda. Kemudian, klik 'Semak'.

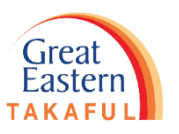

|                                                                                                    |           | <ul> <li>Klik 'Log masuk dengan Great ID'</li> </ul>                                                        |
|----------------------------------------------------------------------------------------------------|-----------|----------------------------------------------------------------------------------------------------|
| Profil Saya                                                                                                    | Langkah 2 | • Masukkan 'Great ID' dan 'Password'                                                                        |
| Keterangan Profil     Alamat-alamat Sijil       Kemaskini Profil                                                                                                    | Langkah 3 | • Klik 'Akaun Saya'. Kemudian klik 'Lihat<br>Profil'                                                        |
| Nombor Yang boleh Dihubungi                                                                                                    | Langkah 4 | <ul> <li>Klik 'Keterangan Profil', kemudian klik<br/>'Kemaskini'</li> </ul>                                 |
| Mudah         MALAYSIA         +60         167888888         Pejabat         MALAYSIA         +60         8777979277           MALAYSIA         +60         8827332229         Alamat<br>emel*         ANGEL22@GE.COM                                                                            | Langkah 5 | <ul> <li>Kemaskini maklumat anda, kemudian klik</li> <li>'Semak'</li> </ul>                                 |
| Nota:<br>1. Butiran Maklumat yang dikemaskini boleh disemak di i-Get In Touch dalam masa 15 minit.<br>2. Pengemaskinian nombor Mudah Alih tidak akan mengubah nombor Mudah Alih OTP didalam rekod kami. Untuk mengemaskini nombor Mudah Alih OTP, sila isikan Borang<br>Perdikidarahan 2014 kami | Langkah 6 | <ul> <li>Setuju terma dan syarat</li> </ul>                                                                 |
| 2 Semak                                                                                                    | Langkah 7 | <ul> <li>Masukkan OTP yang dihantar ke nombor<br/>telefon bimbit anda yang telah<br/>didaftarkan</li> </ul> |
|                                                                                                    |           | • Kemaskini profil berjaya                                                                                  |

Langkah 6: Setuju terma dan syarat dengan menandakan kotak di bawah. Kemudian klik 'Hantar'.

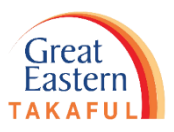

|                                                                                                    |                                                                                                 |                                                          |                                                     |           | <ul> <li>Klik 'Log masuk dengan Great ID'</li> </ul>                                                        |  |
|----------------------------------------------------------------------------------------------------|-------------------------------------------------------------------------------------------------|----------------------------------------------------------|-----------------------------------------------------|-----------|----------------------------------------------------------------------------------------------------|--|
| Semak Mak                                                                                                    | klumat Perhubungan                                                                              |                                                          |                                                     |           | • Masukkan 'Great ID' dan 'Password'                                                                        |  |
| Mudah Alih                                                                                                    | +60 167888888                                                                                   | Pejabat                                                  | +60 8777979277                                      |           |                                                                                                    |  |
| Rumah                                                                                                    | +60 8827332229                                                                                  | Alamat emel                                              | ANGEL22@GE.COM                                      |           | <ul> <li>Klik 'Akaun Saya'. Kemudian klik 'Lihat<br/>Profil'</li> </ul>                                     |  |
| 1. Butiran Maklumat yang di<br>2. Pengemaskinian nombor                                                                                                    | ikemaskini boleh disemak di i-Get In Touch dalam<br>Mudah Alih tidak akan mengubah nombor Mudah | masa 15 minit.<br>Alih OTP didalam rekod kami. Untuk men | gemaskini nombor Mudah Alih OTP, sila isikan Borang |           |                                                                                                    |  |
| Perkhidmatan 2FA kami.                                                                                                    |                                                                                                 |                                                          |                                                     |           | <ul> <li>Klik 'Keterangan Profil', kemudian klik<br/>'Kemaskini'</li> </ul>                                 |  |
| Pengisytihar                                                                                                    | ran                                                                                             |                                                          |                                                     |           |                                                                                                    |  |
| Saya dengan ini memberikan kebenaran saya untuk membuat pembetulan / perubahan seperti yang tertera di bawah.<br>Dengan menyediakan maklumat di sini, saya bersetuju dan membenarkan Great Eastern Takaful Berhad ("Syarikat"), serta Perunding Takafulnya ("Wakil") mengumpul,<br>menggunakan, mendedahkan dan berkongsi di antara mereka mengenai data peribadi saya dan mendedahkan data peribadi tersebut kepada pembekal perkhidmatan yang<br>diberi kuasa oleh Syarikat dan pihak ketiga yang berkaitan untuk keperluan yang munasabah yang diperlukan oleh Syarikat untuk menyediakan produk atau perkhidmatan<br>yang saya pohon.<br>n ini dinyatakan dalam Notis Perlindungan Data peribadi Great Eastern Takaful Berhad, yang boleh diakses di https://www.greateasterntakaful.com/bm/terma-and-<br>t.html dan saya mengesahkan bahawa saya telah membaca dan memahaminya. |                                                                                                 |                                                          |                                                     |           | <ul> <li>Kemaskini maklumat anda, kemudian klik</li> <li>'Semak'</li> </ul>                                 |  |
|                                                                                                    |                                                                                                 |                                                          |                                                     |           |                                                                                                    |  |
|                                                                                                    |                                                                                                 |                                                          |                                                     | Langkah 6 | <ul> <li>Setuju terma dan syarat</li> </ul>                                                                 |  |
| Saya menerima term                                                                                                    | ha dan syarat seperti yang dinyatakan di atas<br>Hantar 2                                       |                                                          |                                                     | Langkah 7 | <ul> <li>Masukkan OTP yang dihantar ke nombor<br/>telefon bimbit anda yang telah<br/>didaftarkan</li> </ul> |  |
|                                                                                                    |                                                                                                 |                                                          |                                                     |           | • Kemaskini profil berjaya                                                                                  |  |

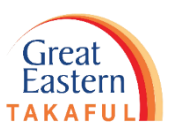

Langkah 7: Masukkan Kata Laluan Sekali (OTP) yang dihantar ke nombor telefon bimbit anda yang berdaftar. Kemudian klik 'Next' (Hantar).

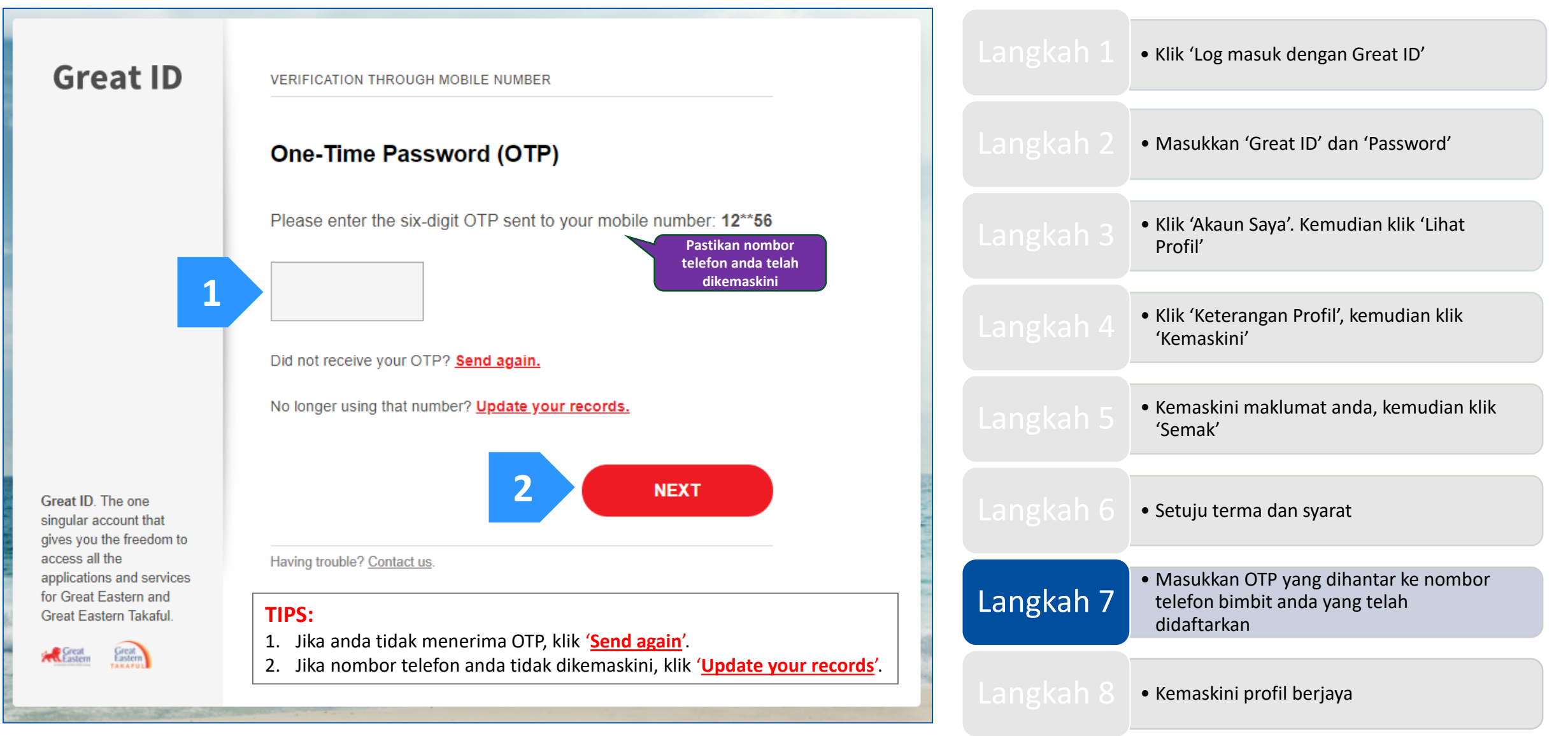

Langkah 7: Masukkan Kata Laluan Sekali (OTP) yang dihantar ke nombor telefon bimbit anda yang berdaftar. Kemudian klik 'Next' (Hantar).

#### TIPS:

Selepas anda klik 'Update your records', klik 'HERE' seperti gambar di bawah dan muat turun borang tersebut. E-mel borang yang lengkap ke i-greatcare@greateasterntakaful.com Great ID APPLICATION Great ID UPDATE YOUR RECORDS Keep your personal details and records up to date. Choose one of the following methods to update your personal details. For Great Eastern Life Assurance Policy Holder, click HERE to download the form and email to wecare-my@greateasternlife.com For Great Eastern General Insurance Policy Holder, click HERE to download the form and email to GICare-MY@greateasterngeneral.com For Great Eastern Takaful Berhad Certificate Owner, click HERE to download the form and email to i-greatcare@greateasterntakaful.com Contact Customer Service personnel directly: Click HERE Great ID. The one singular account that gives you the freedom to access all the applications and services for Great Eastern and Great Eastern Takaful. BACK

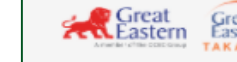

Log in instead. Having trouble? Contact us.

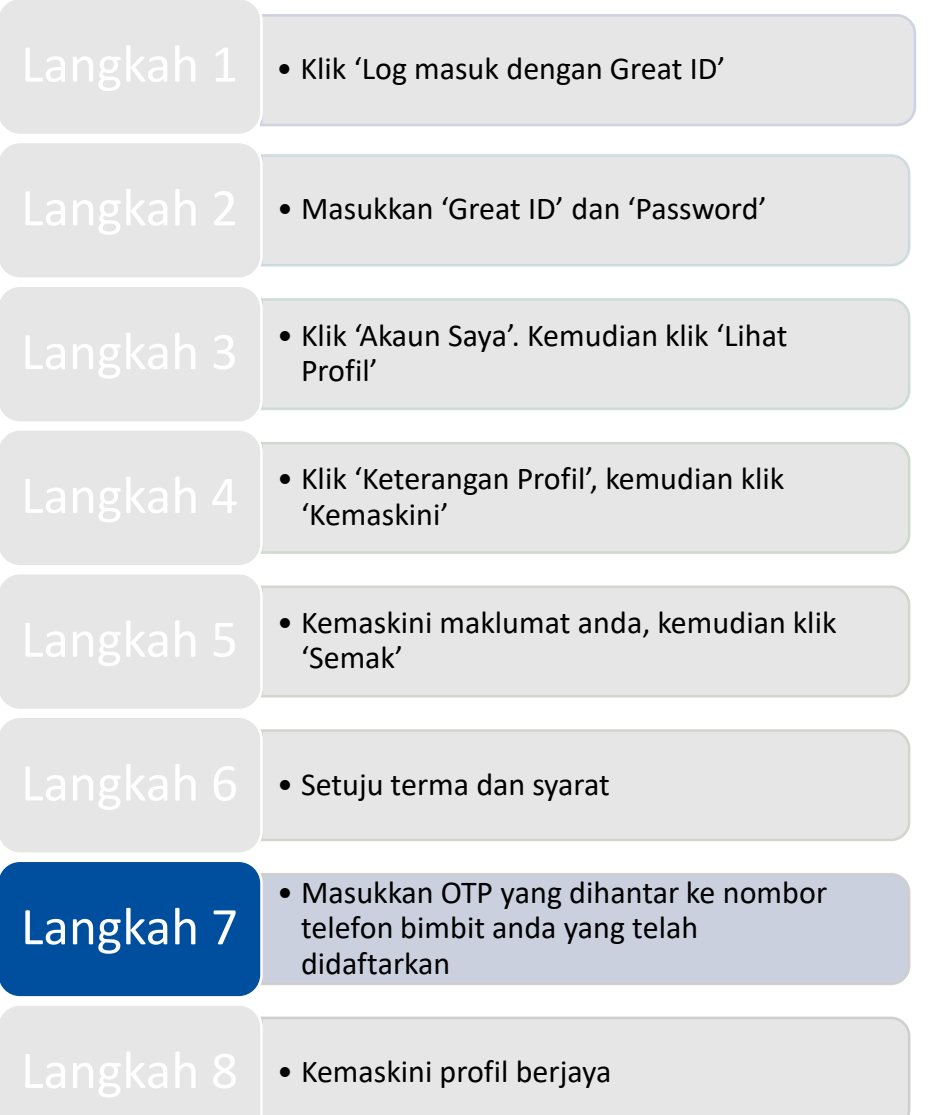

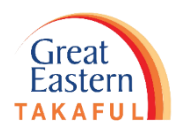

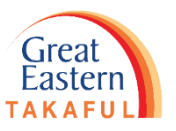

Langkah 8: Permohonan anda untuk mengemaskini maklumat peribadi berjaya. Maklumat anda akan dikemaskini dalam masa 15 minit.

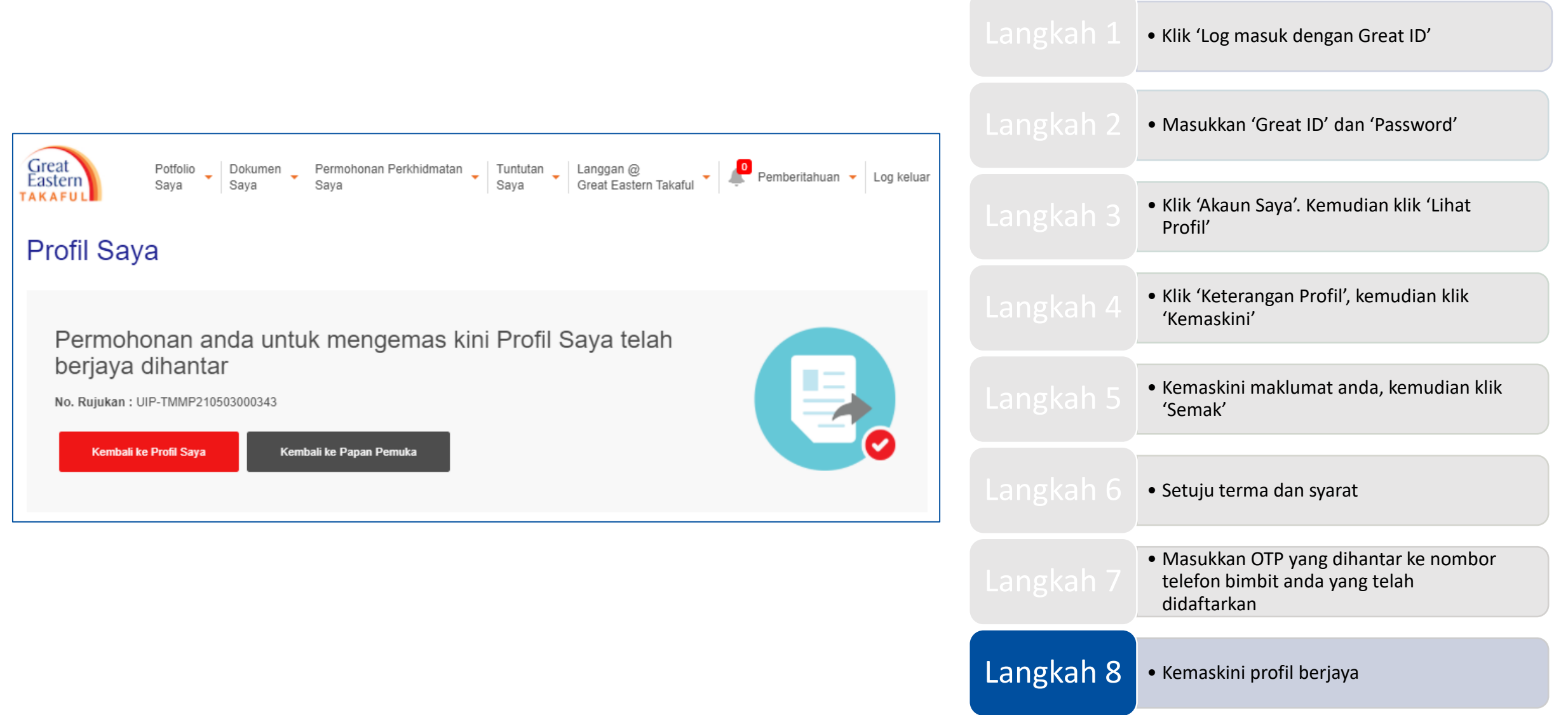

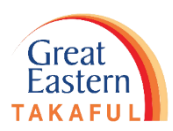

# 2. KEMASKINI ALAMAT SURAT MENYURAT

Langkah 1: Pada halaman 'Profil Saya', klik 'Alamat-alamat Sijil'. Kemudian, klik 'Kemaskini'.

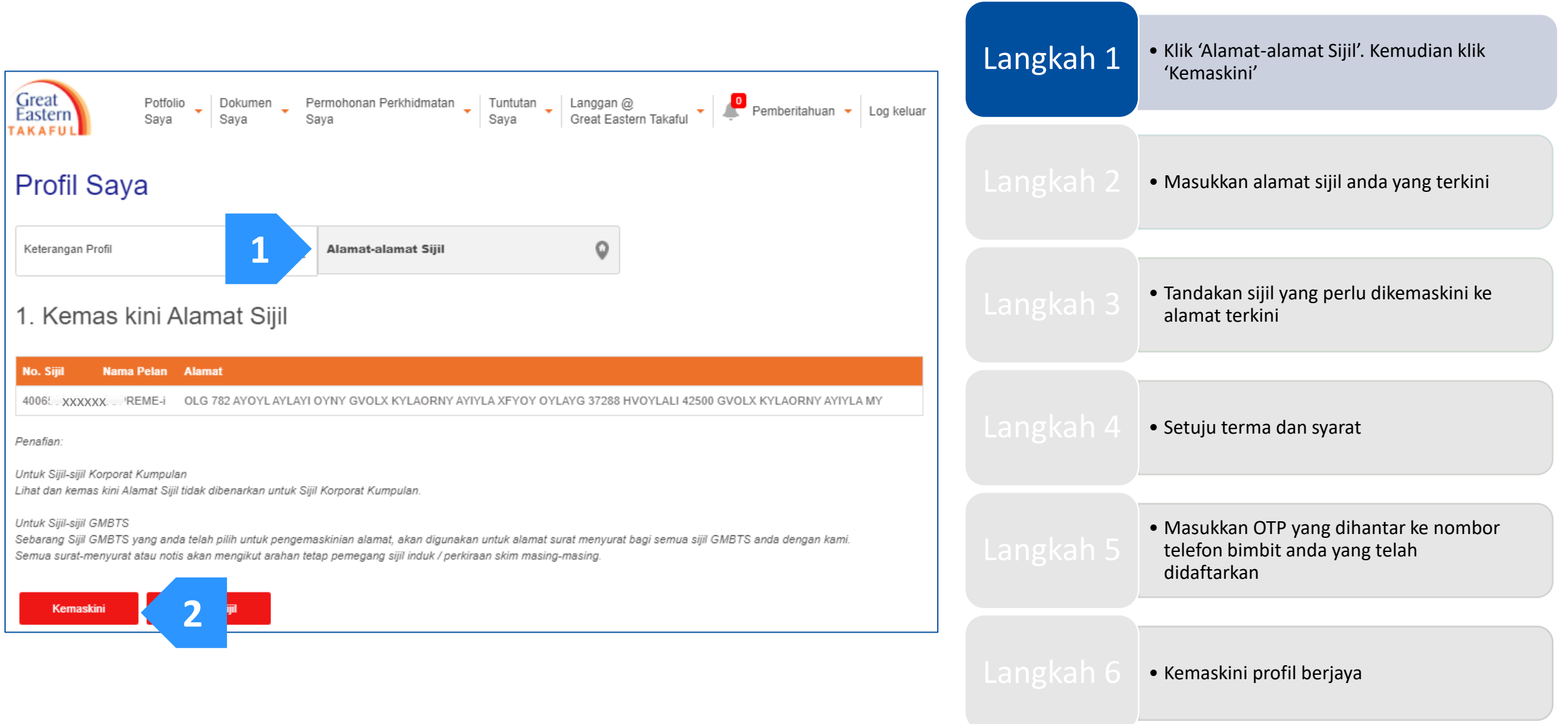

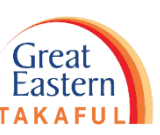

Langkah 2: Masukkan alamat sijil anda yang terkini. Ruang yang bertanda (\*) wajib diisi.

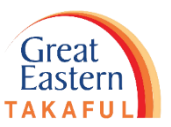

#### a) Alamat Malaysia

| Profil Saya                                                                                                    |                                                                               |                                                             |                                                                                             | Langkah          | <ul> <li>Klik 'Alamat-alamat Sijil'. Kemudian klik<br/>'Kemaskini'</li> </ul>                               |
|----------------------------------------------------------------------------------------------------|-------------------------------------------------------------------------------|-------------------------------------------------------------|---------------------------------------------------------------------------------------------|------------------|----------------------------------------------------------------------------------------------------|
| Keterangan Profil Maklumat Penting 1. Perubahan butiran tidak akan terpakai kepu                                                                           | Alamat-alamat                                                                 | <b>Sijil</b><br>kaful berkumpulan yang diserta              | i oleh majikan anda.                                                                        | Langkah          | 2 • Masukkan alamat sijil anda yang terkini                                                                 |
| Sila maklumkan kepada HR anda untuk me<br>2. Permintaan untuk menukar kepada alamat<br>atau bukti ID yang menunjukkan alamat ba<br>1. Kemas kini Alamat Si | mberitahu kami tentang peru<br>dan / atau nombor telefon Pe<br>u dikemukakan. | ibahan yang diperlukan.<br>erunding Takaful adalah tidak di | ibenarkan kecuali bukti hubungan (pasangan / anak / ibu b<br>Selepas anda memasukkan poskod | Ipa),<br>Langkah | • Tandakan sijil yang perlu dikemaskini ke alamat terkini                                                   |
| Alamat Baru Luar Negara                                                                                                    |                                                                               | Poskod *                                                    | alamat anda, ruang bagi Bandar<br>akan diisi secara automatik                               | Langkah          | 4 • Setuju terma dan syarat                                                                                 |
| Alamat Baris 2 *                                                                                                    |                                                                               | Bandar *<br>Negara                                          | MALAYSIA                                                                                    | Langkah          | <ul> <li>Masukkan OTP yang dihantar ke nombor<br/>telefon bimbit anda yang telah<br/>didaftarkan</li> </ul> |
| Alamat Baris 4                                                                                                    |                                                                               |                                                             |                                                                                             | Langkah          | 6 • Kemaskini profil berjaya                                                                                |

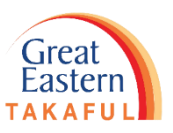

Langkah 2: Jika alamat terkini adalah alamat luar negara, klik 'Luar Negara' dan pilih Negara bagi alamat anda. Kemudian kemaskini alamat anda.

#### b) Alamat Luar Negara

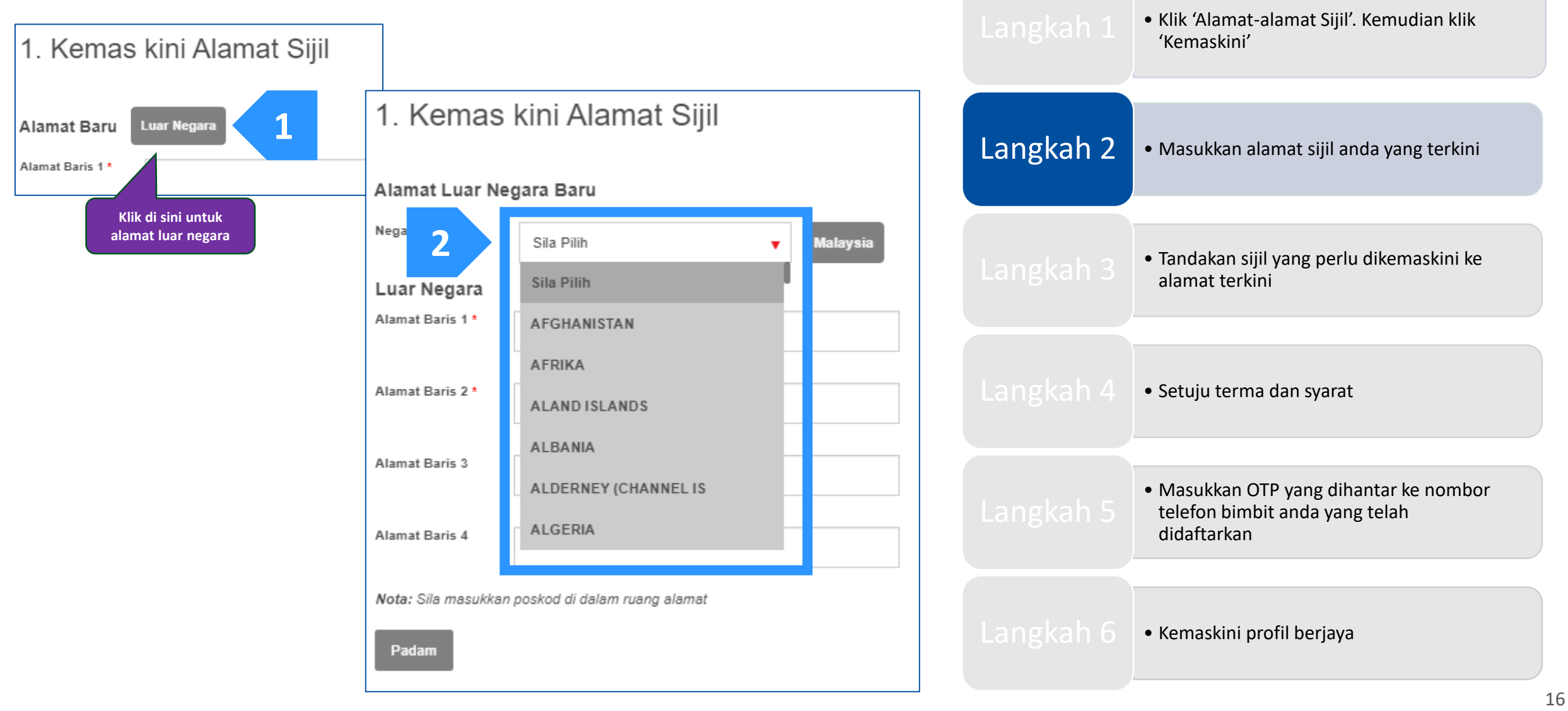

Langkah 3: Pergi ke 'Pilih Sijil'. Tandakan sijil yang perlu dikemaskini ke alamat baharu. Kemudian klik 'Semak'.

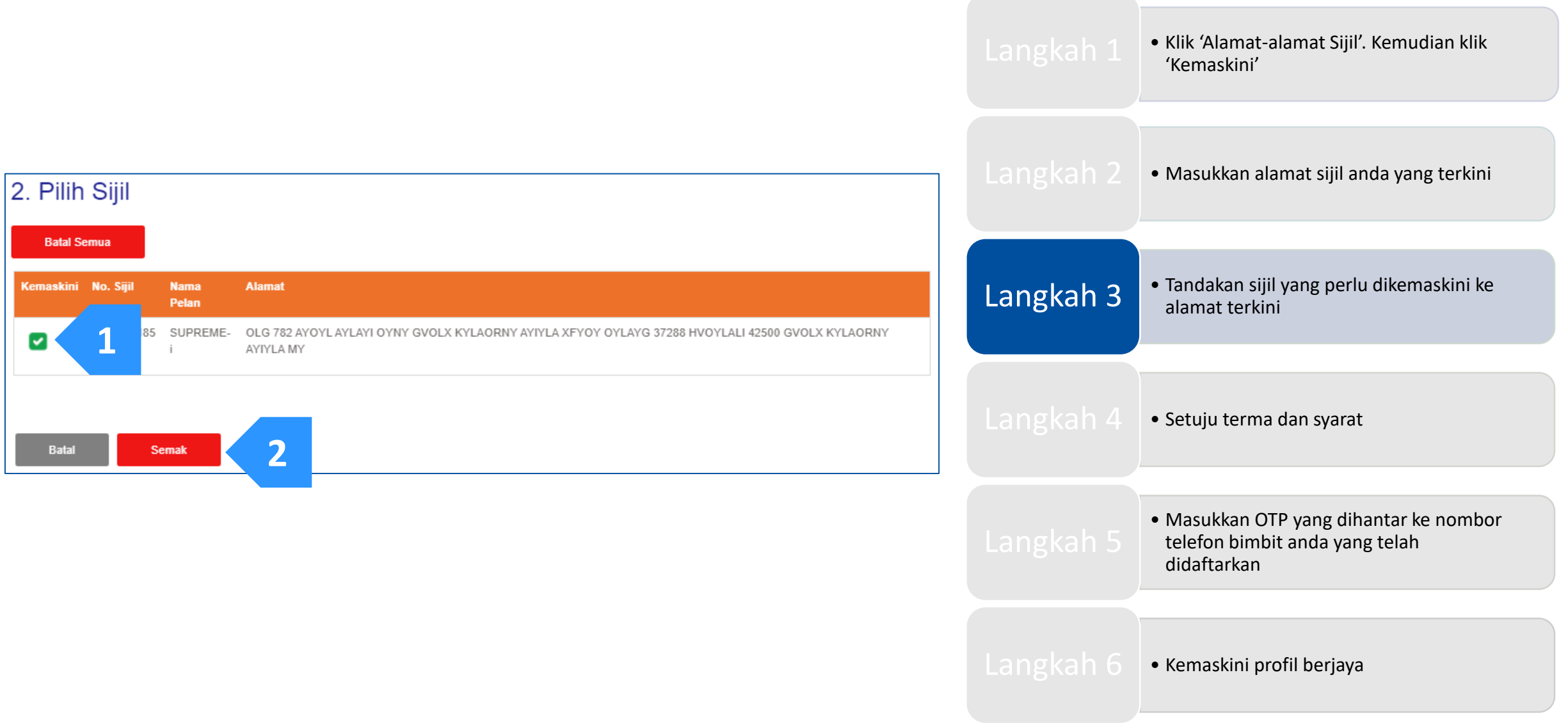

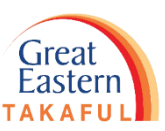

Langkah 4: Setuju terma dan syarat dengan menandakan kotak di bawah. Kemudian klik 'Hantar'.

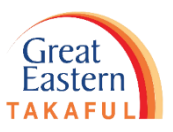

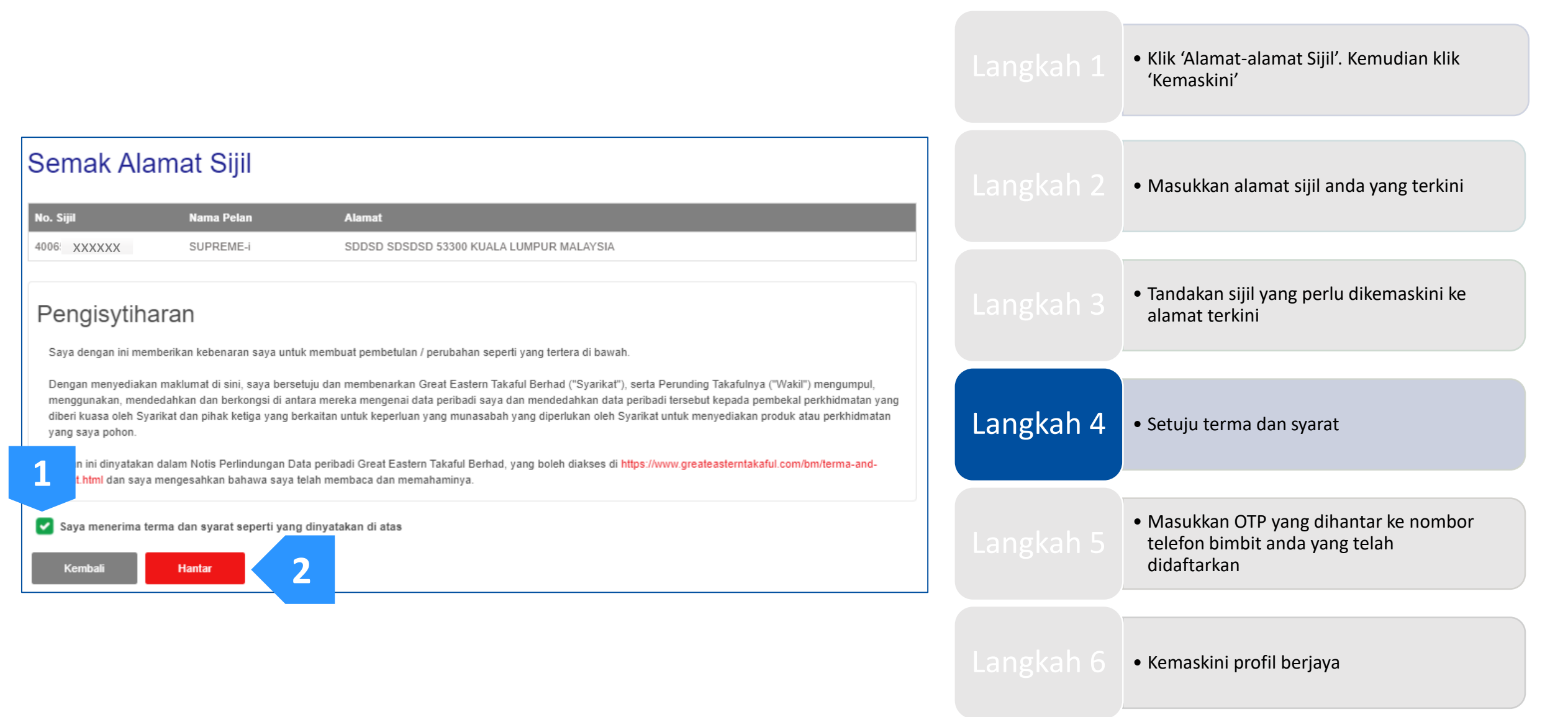

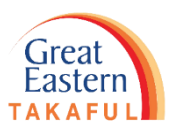

Langkah 5: Masukkan Kata Laluan Sekali (OTP) yang dihantar ke nombor telefon bimbit anda yang berdaftar. Kemudian klik 'Next' (Hantar).

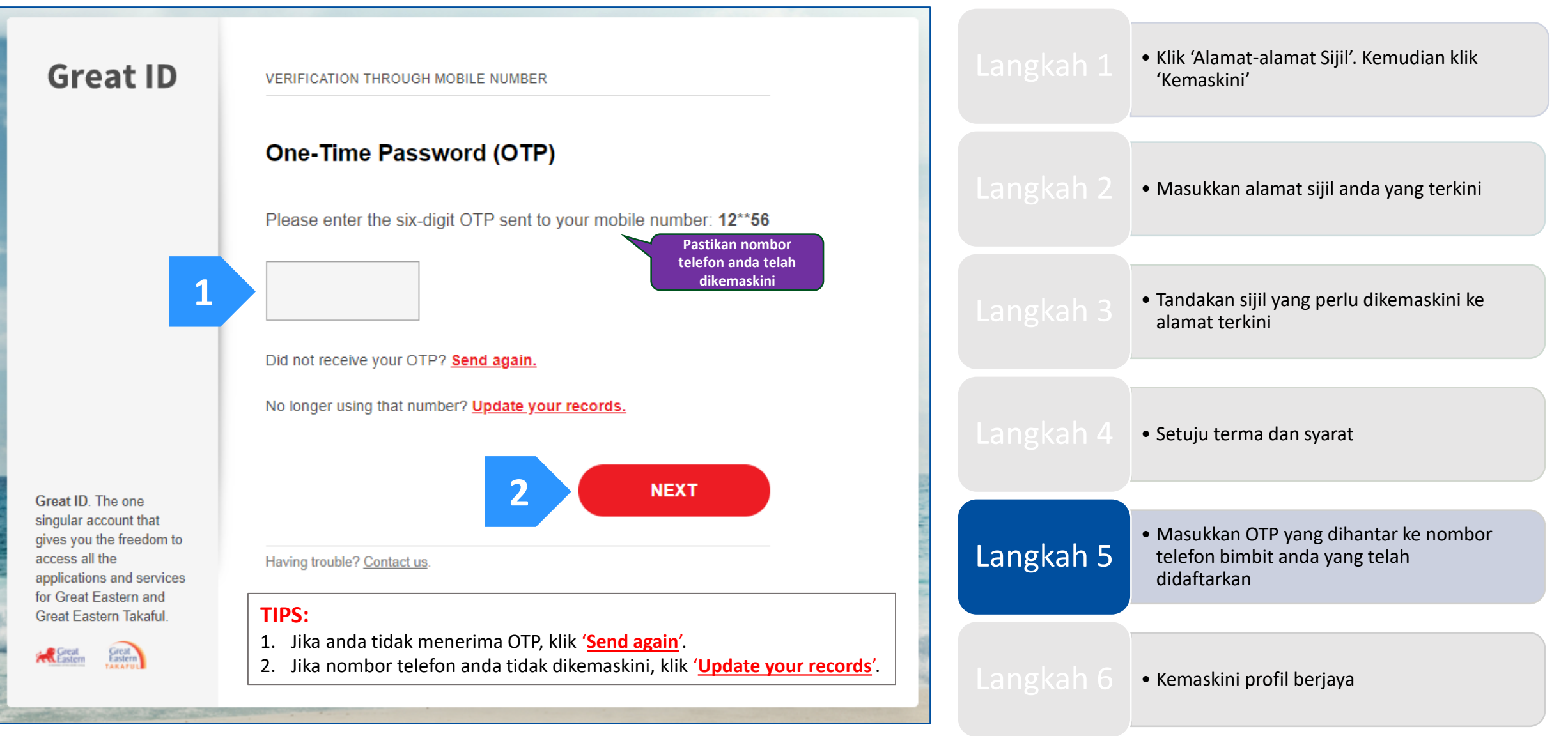

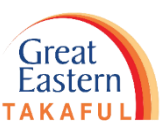

Langkah 5: Masukkan Kata Laluan Sekali (OTP) yang dihantar ke nombor telefon bimbit anda yang berdaftar. Kemudian klik 'Next' (Hantar).

#### TIPS:

• Klik 'Alamat-alamat Sijil'. Kemudian klik Selepas anda klik 'Update your records', klik 'HERE' seperti gambar di bawah dan muat turun 'Kemaskini' borang tersebut. E-mel borang yang lengkap ke i-greatcare@greateasterntakaful.com Masukkan alamat sijil anda yang terkini Great ID APPLICATION Great ID UPDATE YOUR RECORDS Keep your personal details and records up to date. Choose one of the following methods to update your personal details. • Tandakan sijil yang perlu dikemaskini ke alamat terkini For Great Eastern Life Assurance Policy Holder, click HERE to download the form and email to wecare-my@greateasternlife.com For Great Eastern General Insurance Policy Holder, click HERE to download the form and email to GICare-MY@greateasterngeneral.com For Great Eastern Takaful Berhad Certificate Owner, click HERE to download the form • Setuju terma dan syarat and email to i-greatcare@greateasterntakaful.com Contact Customer Service personnel directly: Click HERE Masukkan OTP yang dihantar ke nombor Langkah 5 telefon bimbit anda yang telah didaftarkan Great ID. The one singular account that gives you the freedom to access all the applications and services for Great Eastern and Great Eastern Takaful. BACK • Kemaskini profil berjaya Great Eastern Log in instead. Having trouble? Contact us.

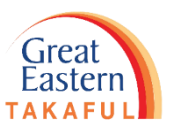

Langkah 6: Permohonan anda untuk mengemaskini profil Berjaya dihantar. Data akan dikemaskini dalam sistem pada hari yang sama. Alamat terkini akan ditunjukkan di i-Get In touch selepas 2 hari bekerja.

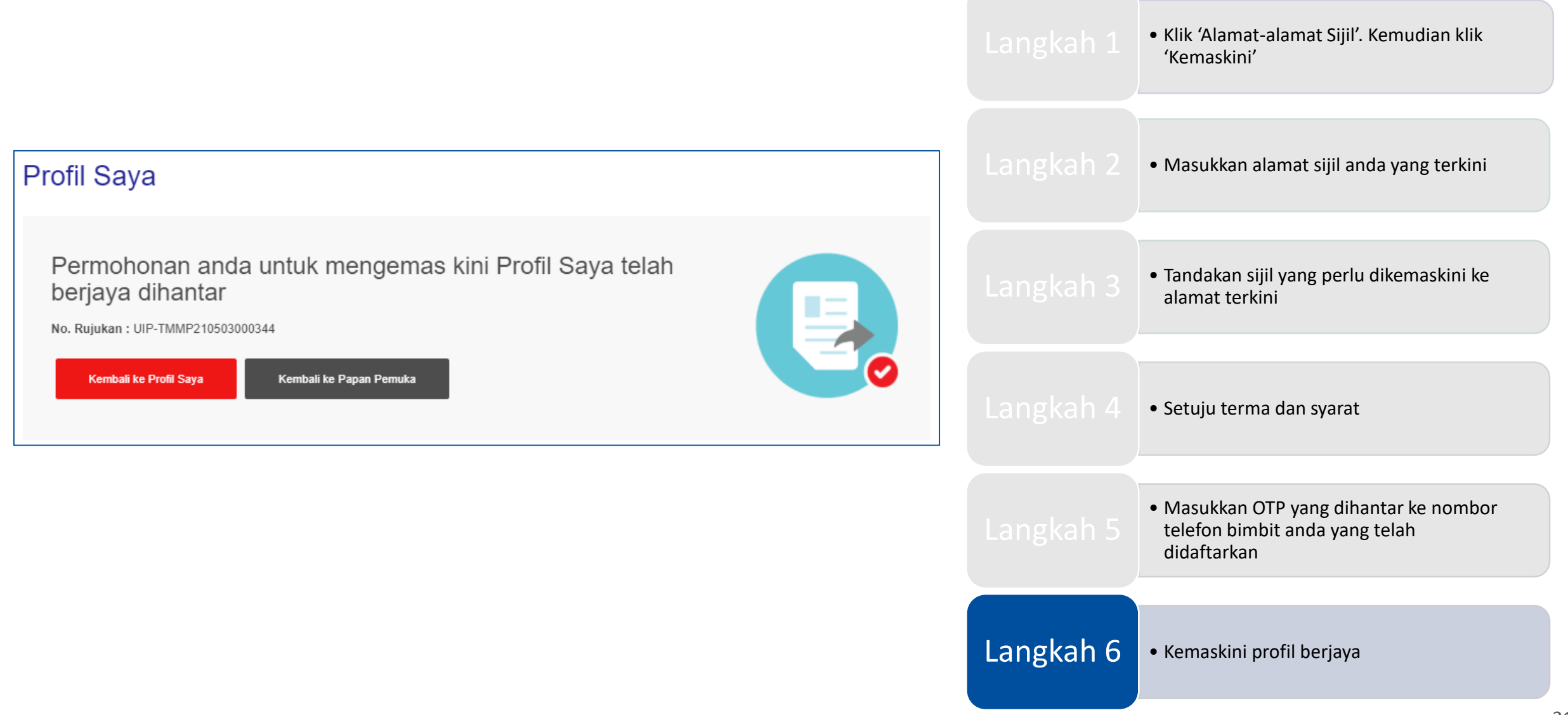

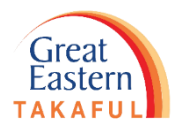

Perlukan bantuan? Hubungi kami

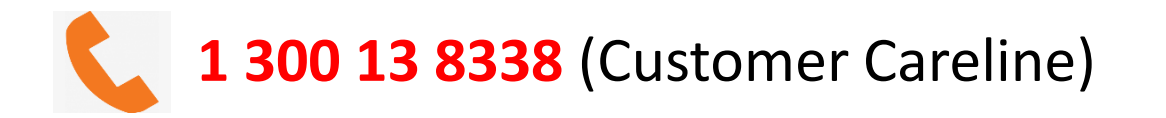

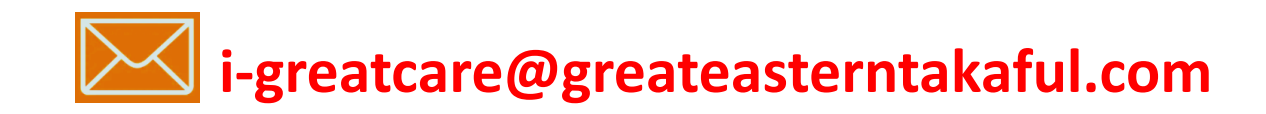

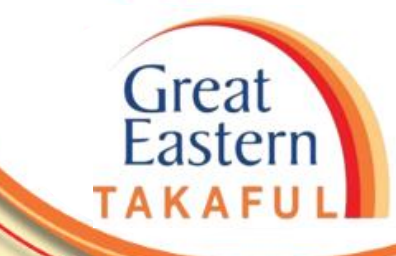

### **IKUTI KAMI DI:**

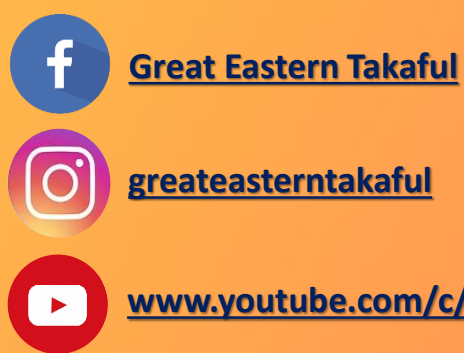

| grea | teas | ter | ntal | kaf | ul |
|------|------|-----|------|-----|----|

www.youtube.com/c/greateasterntakaful

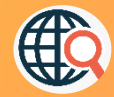

www.greateasterntakaful.com